## Plakat til hurtig installation af HP OfficeJet G85 Macintosh Side 1 af 2

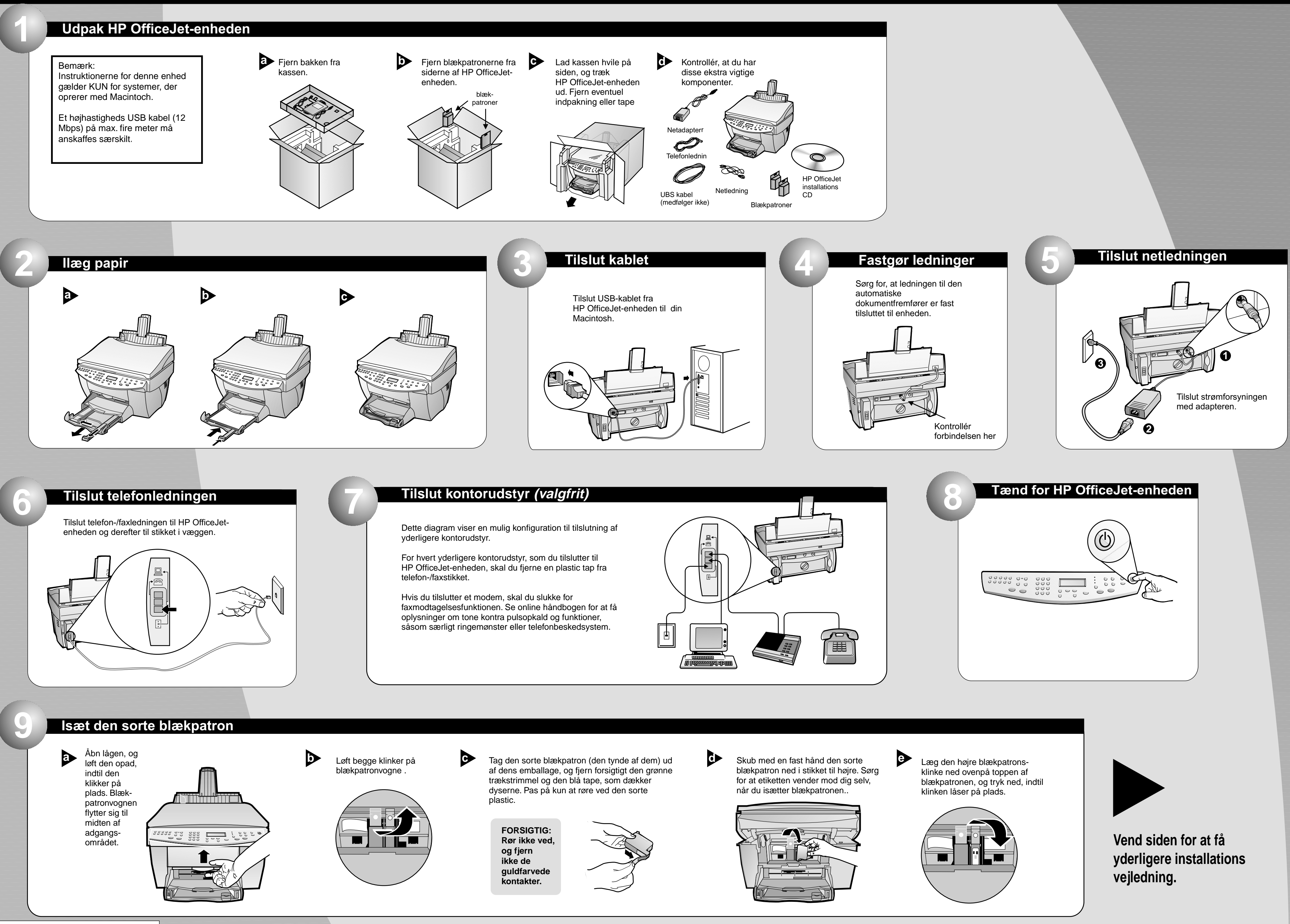

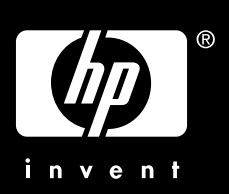

# Macintosh

### Side 2 af 2

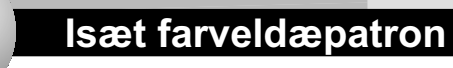

a Tag farveblækpatronen (den bredde af dem) ud af dens emballage, og fjern forsigtigt den grønne trækstrimmel og den blå tape, som dækker dyserne. Pas på kun at røre ved den sorte plastic.

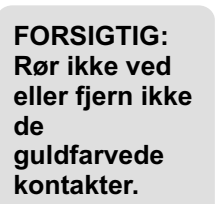

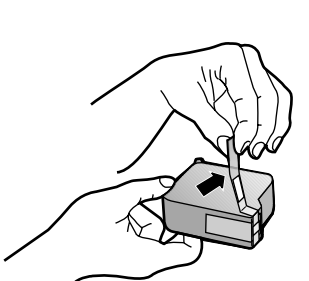

Skub med en fast hånd farveblækpatronen ned i stikket til venstre. Læg den venstre blækpatronsklinke ned ovenpå toppen af blækpatronen, og tryk ned, indtil klinken låser på plads .

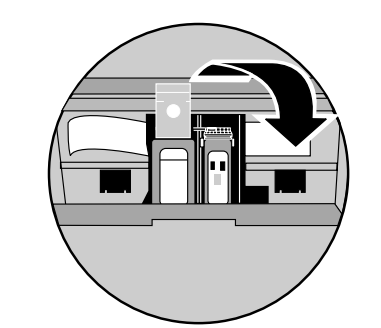

-

\*\*\*\*\*\*\*\*\*\*\*\*\*\*\*

\_

0 Træk håndtaget ned for at lukke

lågen.

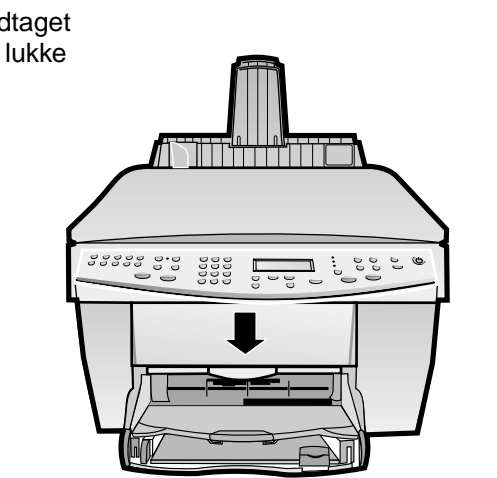

#### Udskriv en justeringsside

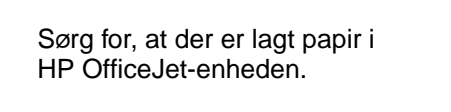

Meddelelsen "Tryk på ENTER [VÆLG] for at justere blækpatroner" vises på displayet. Tryk på tasten VÆLG for at aktivere HP OfficeJetenheden til at udføre justeringen. Efter siden er udskrevet, er justeringen fuldført.

Se efter grønne afkrydsninger på justeringssiden, og kassér derefter siden, eller send den til papirgenbrug.

#### Installer softwaren

Tænd computeren og vent til den er færdig med at starte op. Indsæt HP OfficeJet Installations CD'en.

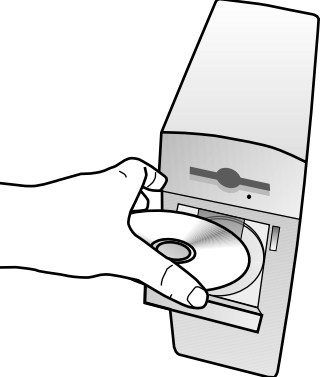

Dobbeltklik på HP ALL-In One Installer som fremkomer på skærmen.

ENTEF

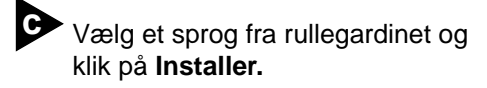

Klik på Accept for at acceptere Software Licens Aftalen.

Klik på Installer for at udføre en let installation.

> Klik derefter på Fortsæt for at fortsætte installationen.

Tillykke!

Tillykke! Du kan nu udskrive, kopiere, scanne og faxe med din nye HP OfficeJet.

Copyright Hewlett-Packard Company 2000. Trykt i USA, Tyskland eller Singapore.

#### Plakat til hurtig installation af HP OfficeJet G85

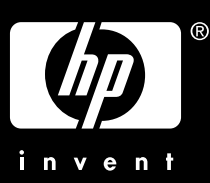

| Gælder kun uden for USA) Vælg dit land og sprog                                                                                                    |
|----------------------------------------------------------------------------------------------------|
| Se landelisten på displayet af<br>HP OfficeJet-enheden. (Amerikanske<br>brugere kan gå videre med trin 13).<br>Hvis displayet instruerer herom, skal du<br>indtaste koden for dit sprog på tastgruppen<br>og derefter bekræfte dit valg. |
| Indstast koden dit land på<br>tastgruppen, og bekræft derefter dit<br>valg.                                                                                                    |
| Tastgruppe Display                                                                                                    |
|                                                                                                    |
|                                                                                                    |

Når du bliver bedt om det, skal du genstarte Macintosh.

> Setup Assistenten vil være aktiv efter genstarten. Følg instruktionerne for at fuldføre installationen af softwaren.

Bemærk: Se under Yderligere installationsoplysninger i Brugerhåndbogen for detaljer om hvordan en netværksinstallation oprettes.